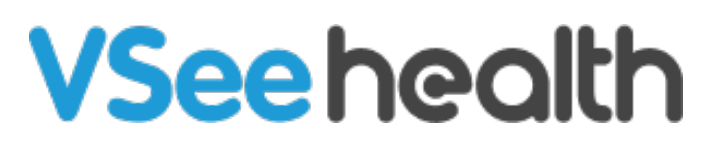

Knowledgebase > VSee Clinic for Providers > How to Use the Co-sign feature

How to Use the Co-sign feature

Jay-Ileen (Ai) - 2025-03-19 - VSee Clinic for Providers

How the Primary Provider Requests Co-sign To send a co-sign request, you need to complete the SOAP Notes first.

- 1. Go to the **Notes** tab on the Patient page.
- 2. Complete the SOAP Notes fields.
- 3. Click Sign & Send.

| us: Completed Non-u                                                                              | rgent (Minor)                                                |                        |               |                  |              |          |
|--------------------------------------------------------------------------------------------------|--------------------------------------------------------------|------------------------|---------------|------------------|--------------|----------|
| Brianna Anne V<br>emographics Intake<br>emo                                                      | Villiams Offline Notes Payment Visits                        | Problem list Hea       | lth Medical H | istory Allergies | Medications  | Document |
|                                                                                                  |                                                              |                        |               | Search:          | :            |          |
| Name                                                                                             | <ul> <li>Quantity</li> </ul>                                 | lispensings  Dire      | ections 🕴 Dat | te 🔶 Prescriber  | / Pharmacy 🝦 | Status 🔶 |
|                                                                                                  |                                                              | No Items               |               |                  |              |          |
| Showing 0 to 0 of 0 en<br>Preferred Pharmacy (<br>Shollenberger Pharma<br>Uploaded Files (option | ries<br>2 Edit<br>cy , 2002 S. McDowell Blvd Ext, Pe<br>nal) | taluma, CA, 94954 , 7: | 079845571     |                  |              |          |
|                                                                                                  |                                                              |                        |               |                  |              |          |
|                                                                                                  |                                                              | Drag and Drop file     | s here        |                  |              |          |
|                                                                                                  |                                                              | Or Browse file         | es            |                  |              |          |
|                                                                                                  |                                                              |                        |               |                  |              |          |

Open cs1.png

You will then see the "Request Co-Sign" button.

1. Click on Request Co-Sign.

×

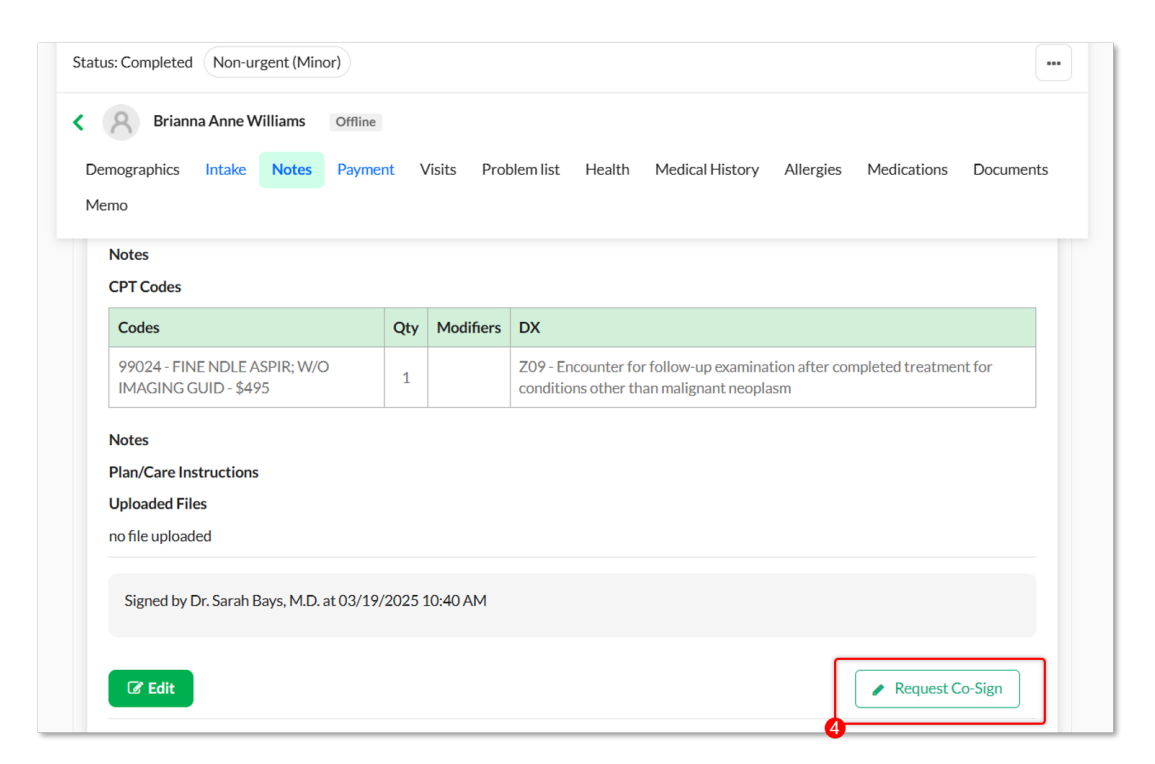

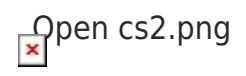

A pop-up window will appear.

1. Select from the dropdown list the Provider you want to request co-signature with.

Note: Only Providers who are added to the same clinic room as yours will appear on the dropdown list.

1. Click Request Co-Sign.

| Visual Exams                                         |                                                                                      |           |                                                                                                    |  |  |  |  |
|------------------------------------------------------|--------------------------------------------------------------------------------------|-----------|----------------------------------------------------------------------------------------------------|--|--|--|--|
| no file uploaded Request C                           | o-Sigr                                                                               | nature    | ×                                                                                                    |  |  |  |  |
| ICD Codes                                            | -                                                                                    |           |                                                                                                    |  |  |  |  |
| Codes Select the supe                                | Select the supervising provider who will be notified to review and co-sign the note. |           |                                                                                                    |  |  |  |  |
| Z09 - Encounter for fo                               | er                                                                                   |           | ✓                                                                                                    |  |  |  |  |
| Notes<br>CPT Codes                                   |                                                                                      |           | Request Co-Sign                                                                                                  |  |  |  |  |
| Codes                                                | Qty                                                                                  | Modifiers | DX                                                                                                    |  |  |  |  |
| 99024 - FINE NDLE ASPIR; W/O<br>IMAGING GUID - \$495 |                                                                                      |           | Z09 - Encounter for follow-up examination after completed treatment for conditions other than malignant neoplasm |  |  |  |  |
| Notes                                                |                                                                                      |           |                                                                                                    |  |  |  |  |
| Plan/Care Instructions                               |                                                                                      |           |                                                                                                    |  |  |  |  |
| Uploaded Files                                       |                                                                                      |           |                                                                                                    |  |  |  |  |
| no file uploaded                                     |                                                                                      |           |                                                                                                    |  |  |  |  |
|                                                      |                                                                                      |           |                                                                                                    |  |  |  |  |
| Signed by Dr. Sarah Bays, M.D. at 03/1               | .9/2025 :                                                                            | 10:40 AM  |                                                                                                    |  |  |  |  |
|                                                      |                                                                                      |           |                                                                                                    |  |  |  |  |
| C Edit                                               |                                                                                      |           | Request Co-Sign                                                                                                  |  |  |  |  |
|                                                      |                                                                                      |           |                                                                                                    |  |  |  |  |

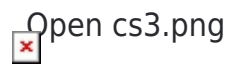

The selected provider will receive an email/SMS of the co-sign request.

Below your date and time stamp will show a confirmation that the co-sign request was sent to the selected provider.

|                                  | Offline                   |                         |                         |                    |                |
|----------------------------------|---------------------------|-------------------------|-------------------------|--------------------|----------------|
| Demographics Intake Notes        | Payment Visits            | Problem list Healt      | h Medical History       | Allergies Medicati | ions Documents |
| Memo                             |                           |                         |                         |                    |                |
| IMAGING GUID - \$495             | 1                         | conditions othe         | r than malignant neopla | asm                |                |
| Notes                            |                           |                         |                         |                    |                |
| Plan/Care Instructions           |                           |                         |                         |                    |                |
| Uploaded Files                   |                           |                         |                         |                    |                |
|                                  |                           |                         |                         |                    |                |
| Signed by Dr. Sarah Bays, M.D.   | at 03/19/2025 10:40       | AM                      |                         |                    |                |
| Co-sign request sent to Andrew N | /iller by Dr. Sarah Bays, | M.D. at 03/19/2025 10:4 | 12 AM                   |                    |                |
|                                  |                           |                         |                         |                    |                |
|                                  |                           |                         |                         | 🥒 Co-Sig           | n requested    |
| C Edit                           |                           |                         |                         |                    |                |

You will also see on the Reminder field of your Dashboard tab the status of the co-sign request if it is still pending.

|                                             |                                             | Invite Patient Schedule                                                                              |  |
|---------------------------------------------|---------------------------------------------|----------------------------------------------------------------------------------------------------|--|
| ✓ Ready for Visits                          | LE Oldest                                   | Today's Schedule                                                                                     |  |
|                                             |                                             | No appointments at this time.                                                                        |  |
| There are no patients waiting at this time. | There are no patients waiting at this time. |                                                                                                    |  |
| Invite Patients                             |                                             | No E-Consults at this time.                                                                          |  |
|                                             |                                             | Reminder                                                                                             |  |
|                                             |                                             | <ul> <li>Aileen White</li> <li>Visit ID #1001409887</li> <li>Pending notes</li> </ul>                |  |
|                                             |                                             | <ul> <li>Aileen White</li> <li>Visit ID #1001409883</li> <li>Pending co-sign</li> </ul>              |  |
|                                             |                                             | <ul> <li>Brianna Anne Williams</li> <li>✓ Visit ID #1001389538</li> <li>O Pending co-sign</li> </ul> |  |
|                                             |                                             | Show more                                                                                            |  |

Open cs6.png

How the Co-Signer Provider Accepts the Request

Once a Primary Provider sends a co-sign request, the selected co-signer provider will receive an email/SMS notification about it.

1. Click on Review & Co-sign.

×

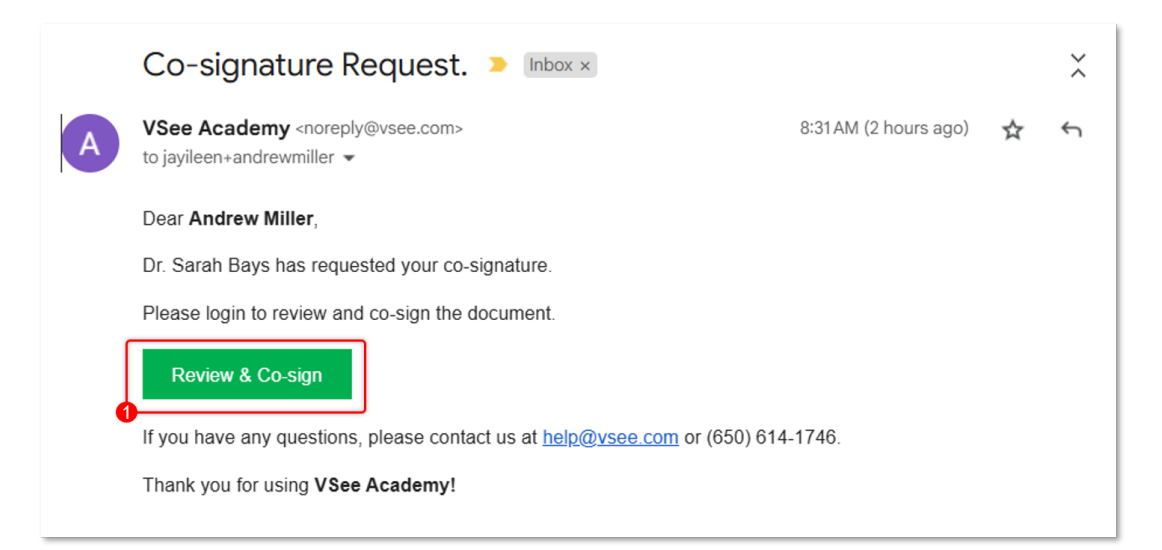

You will be routed to the login page if you have not logged in to your VSee

Clinic yet.

Open cs7.png

After clicking on the link (and logging in), you will be routed to the patient visit page and directly to the bottom of the Notes tab.

1. Click the **Co-Sign** button.

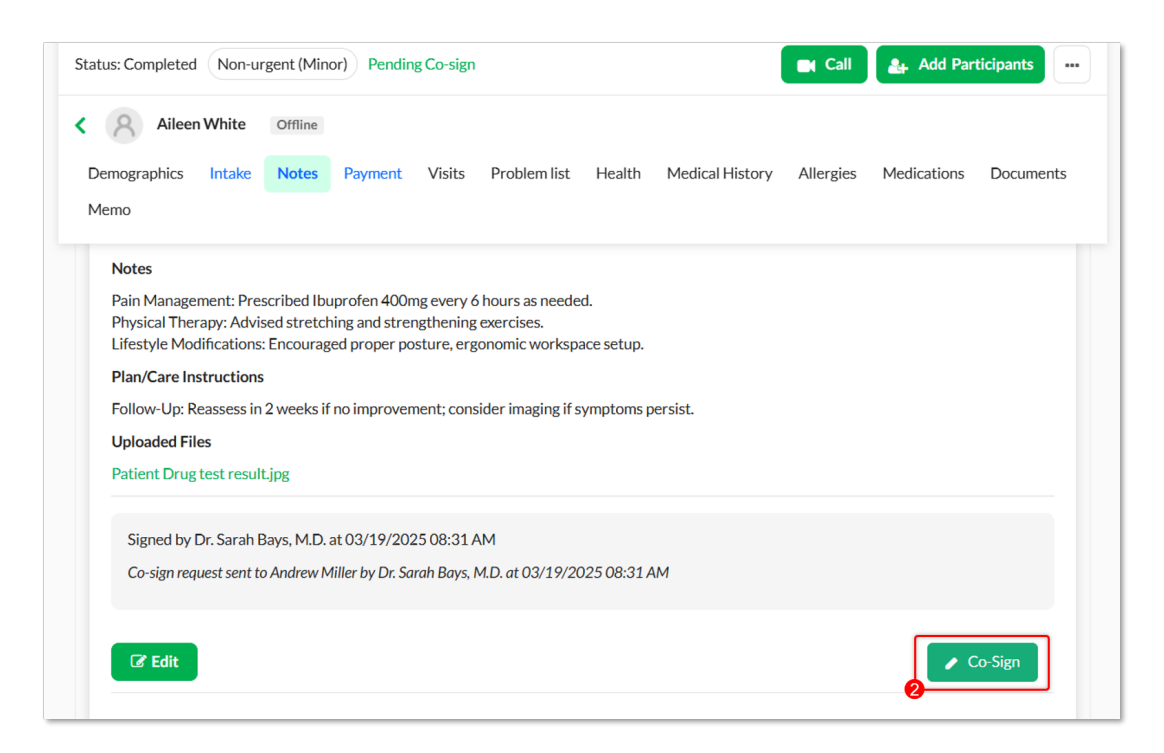

Open cs8.png

1. A pop-up window will appear. Confirm and click on **Co-Sign.** 

×

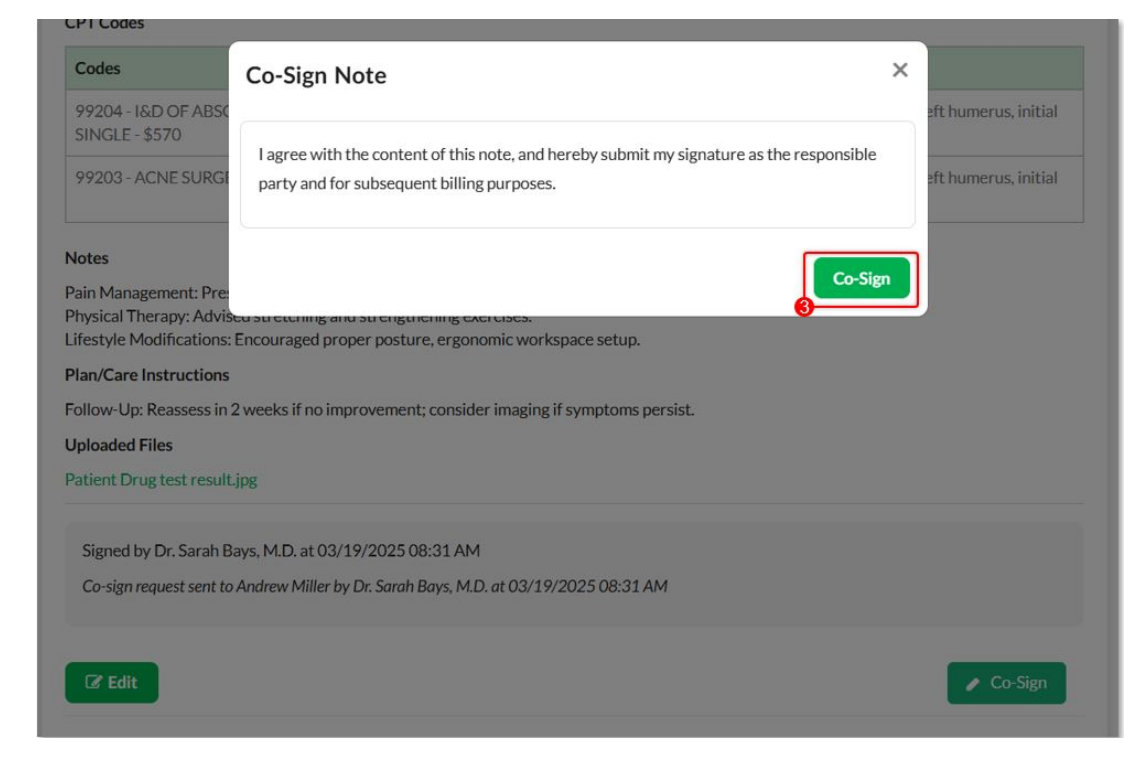

Below your name, date, and time stamp will show a confirmation that the

## chosen Provider will

Note: You can also click on the **Request Co-Sign** button again to continue sending co-sign requests to other Providers.

| emographics Inta    | ce Notes        | Payment        | Visits                | Problem list  | Health       | Medical History     | Allergies     | Medications      | Documents |
|---------------------|-----------------|----------------|-----------------------|---------------|--------------|---------------------|---------------|------------------|-----------|
|                     |                 |                |                       | encor         | ITLEFTOF CIU | seu II actui e      |               |                  |           |
| Notes               |                 |                |                       |               |              |                     |               |                  |           |
| Pain Management     | Prescribed Ib   | uprofen 400m   | g every 6 h           | ours as neede | ed.          |                     |               |                  |           |
| Physical Therapy:   | dvised stretcl  | hing and stren | gthening ex           | ercises.      |              |                     |               |                  |           |
| Lifestyle Modificat | ons: Encourag   | ged proper pos | sture, ergor          | omic worksp   | ace setup.   |                     |               |                  |           |
| Plan/Care Instruct  | ons             |                |                       |               |              |                     |               |                  |           |
| Follow-Up: Reasse   | s in 2 weeks if | f no improvem  | ent; consid           | er imaging if | symptoms p   | persist.            |               |                  |           |
| Uploaded Files      |                 |                |                       |               |              |                     |               |                  |           |
| Patient Drug test r | sult.jpg        |                |                       |               |              |                     |               |                  |           |
|                     |                 |                |                       |               |              |                     |               |                  | _         |
| Signed by Dr. Sa    | ah Bays, M.D.   | at 03/19/202   | 5 08:31 AM            | 1             |              |                     |               |                  |           |
| Logree with the     | ontent of this  | note, and her  | eby submit            | my signature  | as the resp  | onsible party and f | or subsequent | billing purposes |           |
| Tagree with the     |                 |                | and the second second |               |              |                     |               |                  |           |

Open cs10.JPG

Note: Please reach out to your Account Manager if you'd like to enable this feature in your Clinic.

Need more assistance? Send us an email at <u>help@vsee.com</u> or check out the <u>Help</u> section under the Profile Menu of your VSee Clinic.

Tags cosign cosigning

×